## Упутство за инсталацију и коришћење апликације *Зум* за праћење наставе на Економском факултету у Нишу

Програм Зум (енгл. zoom) може да се користи са десктоп рачунара, лаптопа и мобилних уређаја(телефон, таблет,...).

# Садржај:

| Како инсталирати апликацију на уређају | . 3 |
|----------------------------------------|-----|
| Праћење наставе                        | . 4 |
| Додатна подешавања                     | . 5 |
| Напуштање предавања                    | . 8 |

#### Како инсталирати апликацију на уређају

#### Десктоп или лаптоп рачунар

- 1. У интернет прегледачу унесите следећи урл : <u>https://zoom.us/download</u>
- 2. Одаберите апликацију Zoom Workplace for Windows (за рачунаре) или Zoom Workplace for mobile (за мобилне уређаје) и кликните на Download.

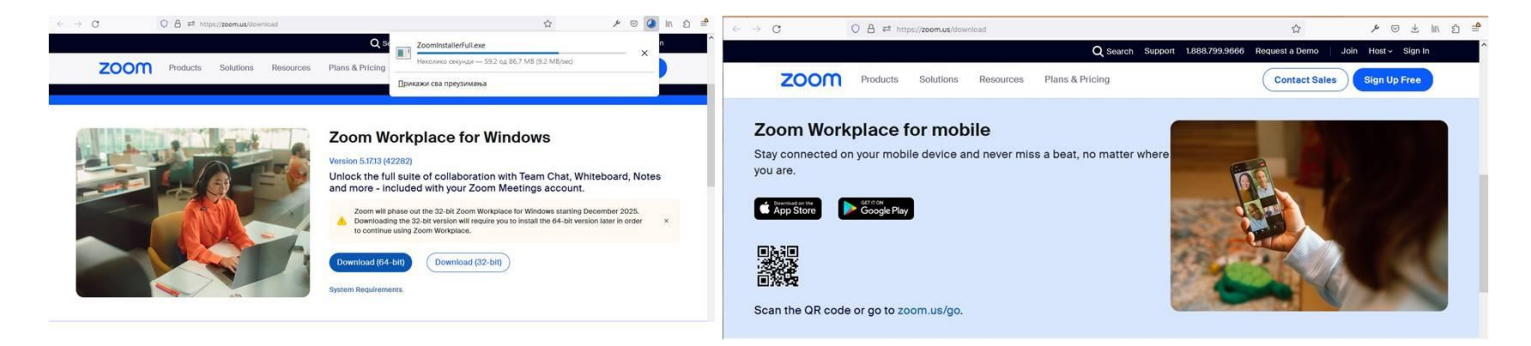

3. Инсталирајте апликацију пратећи упутства.

### Мобилни уређај (Андроид)

- 1. Кликните на Google Play Store икону.
- 2. У Google Play, кликните на Apps.
- 3. Унесите zoom у пољу за претрагу, кликните на **Zoom** *Workplace for mobile* у резултатима претраге.
- 4. Кликните на Install и инсталирајте апликацију пратећи упутства.

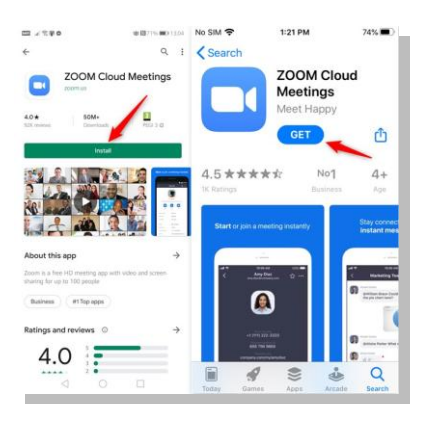

#### Мобилни уређај (IOS)

- 1. Кликните на Apple App Store икону.
- 2. Унесите zoom у пољу за претрагу, кликните на **Zoom** *Workplace for mobile* у резултатима претраге.
- 3. Кликните на Install и инсталирајте апликацију пратећи упутства.

На сликама десно је стара апликација за Зум.

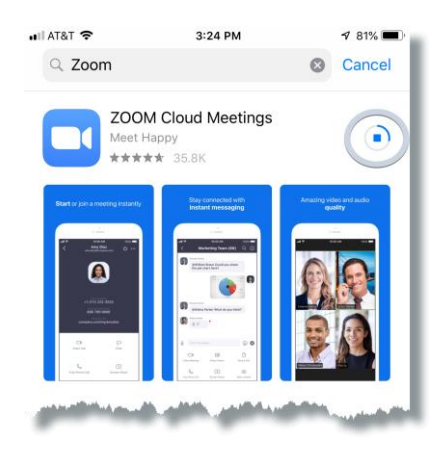

### Праћење наставе

На студентском порталу e-ИНДЕКС (<u>http://e-indeks.eknfak.ni.ac.rs/</u>) у вестима (позиција Почетна страна -> Вести) се налазе Распореди онлајн наставе за све године студија. У распореду имате шифру предавања(енгл. Meeting ID) и лозинку за приступ (енг. Passcode).

| <b>≓</b>            | $\leftarrow \ \rightarrow \ G$                                | О А https://е-индекс.екнфак. <b>ни.ак.срб</b> /vesti                                                                                                    |   |
|---------------------|---------------------------------------------------------------|----------------------------------------------------------------------------------------------------|---|
|                     | 😂 е-Индекс                                                    | 🗮 🧔 Економски факултет у Нишу                                                                                                    | C |
|                     | <ul> <li>Почетна страна</li> <li>Подаци о студенту</li> </ul> | Вести                                                                                                    |   |
| 2<br>0              | ≔ Испити →<br>⊗ Колоквијуми →                                 | 🗎 20.05.2025 🕜 09:10<br>ОАС - РАСПОРЕД НАСТАВЕ (ZOOM)<br>Распоред извођења наставе са параметрима за приступ: Прва година pdf Друга година pdf Трећа 🏾 🍽 |   |
|                     | <ul> <li>Е-пријава</li> <li>Е-пријава колоквијима</li> </ul>  | ОАС - РАСПОРЕД НАСТАВЕ (ZOOM)                                                                                                    |   |
| <i>(</i>            | \$ Финансије >                                                | Распоред извођења наставе са параметрима за приступ:<br>Прва година.pdf                                                                                  |   |
|                     | <ul> <li>Распоред испита</li> <li>Распоред часова</li> </ul>  | Друга година.pdf<br>Трећа година.pdf                                                                                                    |   |
| <u></u>             | Преглед консултација Мобилна апликација                       | Четврта година.pdf                                                                                                    |   |
|                     | <ul> <li>Попуњавање уплатнице</li> </ul>                      | Затвори                                                                                                    |   |
|                     | ⊕ Вести                                                       |                                                                                                    |   |
| 12:52<br>20.5.2025. |                                                               | 2025 © Stanković Soft                                                                                                    |   |

| 2                                                          | $\leftarrow \ \rightarrow \ G$ | О 🔏 https://е-инд                                                                                                    | екс.екнфак. <b>ни.ак.срб</b> /raspored/2025/1.pdf                                                                                                    | ☆ × ♡ と III                                                                                                    | ඩ ≞්                |
|------------------------------------------------------------|--------------------------------|----------------------------------------------------------------------------------------------------|----------------------------------------------------------------------------------------------------|----------------------------------------------------------------------------------------------------|---------------------|
|                                                            |                                | 1 од 2                                                                                                    | —   + Аутоматско увеличавање 🗸                                                                                                    | 🖶 🕒   I                                                                                                    | $ \mathcal{L}  \gg$ |
|                                                            |                                | РАСПОРЕД<br>школска 2024/20                                                                                                    | ПРЕДАВАЊА ЗА І ГОДИНУ ОСНОВНИХ АКАДЕ<br>25. година ПРОЛЕЋНИ СВ                                                                                                    | МСКИХ СТУДИЈА<br>МЕСТАР од 21.05.2025. до 19.07.2025.                                                                                                    | ^                   |
| 6                                                          |                                | A C                                                                                                    |                                                                                                    | c c c c                                                                                                    |                     |
| 2                                                          |                                | А 8.00-8.45 <sup>а</sup> 9.00-9.45 <sup>а</sup> 1<br>Н а а                                                                                                    | $\begin{array}{c c c c c c c c c c c c c c c c c c c $                                                                                                    | 16.45 <sup>a</sup> <sub>n</sub> 17.00-17.45 <sup>a</sup> <sub>n</sub> 18.00-18.45 <sup>a</sup> <sub>n</sub> 19.00-19.45 <sup>a</sup> <sub>n</sub><br>a a a a a a                   |                     |
|                                                            |                                | П предавања<br>О макроекономска теорија и по/<br>Н др Игор Младеновић                                                                                                    | предавања вежбе - 1. група*<br>итика статистика оннанскиски смстем и<br>оннанскиски скистем и                                                                                                    | Вежбе - 2. група <sup>®</sup><br>ФИНАНСИИСКИ СИСТЕМ И<br>ФИНАНСИИСКЕ ИНСТИТУЦИЈЕ                                                                                                   |                     |
| (in)                                                       |                                | Е др Марија Петровић Ранђелови<br>др Владислав Марјановић                                                                                                    | th A др Винко Лепојевић A др Мирјана Јемовић<br>M др Весна Јанковић Милић M др Јелена Радојичић                                                                                                    | А др Мирјана Јемовић А<br>М др Јелена Радојичић М                                                                                                    |                     |
| é                                                          |                                | Е Мееting ID 81511 : 8.19<br>Љ Разсоde175                                                                                                    | Ф Мееting ID: 820 82: / 387<br>Разходет 386 (°                                                                                                    | Ф др Милица Ристић Цакић Ф<br>Meeting ID: 81.11 0.2.2232<br>Регистона 907026                                                                                                    |                     |
| 6                                                          |                                | К Почев од 24.05.02025. (субот                                                                                                    | а) Почев од 24.05.02025. (субота) Почев од 24.05.02025. (субота)                                                                                                    | Почев од 24.05.02025. (субота)                                                                                                    |                     |
|                                                            |                                | У         ПРЕДАКНАК           У         ФИНАНСКИСК ИСТЕТИ И           Т         ФИНАНСКИСК ИСТЕТИ И           О         др Срђан Маричковић           Р         др Мирјана Јексенки, ја дренка Рад           А         Meeting ID £17 *7/5 блос           К         Разходен 4/1           Повека да 72.05 дов5. | A         Imp_дионсь<br>(CTATINITIVIA         Beaufie<br>COLUMONOTIVIA           A         Jp Buesici / Enclogeanth<br>App Beccal Jaecosth Mitwith<br>Meeting [D: 826: 1: 2*** - 7<br>Passcole 5%: 1         A           M         App Chansula Konsversith<br>Meeting [D: 827: 2*** - 95<br>Passcole 5%: 1         M           Inoves og 27.05:2025.         Thores og 27.05:2025.                                                                                                    | Вежбе<br>ЕКОНОМСКА ГЕОГРАФИЈА<br>А<br>М<br>Ф<br>Меетіц (D: 82 <sup></sup><br>Разкозби 475/37<br>Почев од 27.05.2025.                                                               |                     |
| EN<br>© ©<br>0 0<br>0 0<br>0 0<br>0 0<br>0 0<br>0 0<br>0 0 |                                | البولي المركبينينينينينينينينينينينينينينينينينينين                                                                                                    | INTURIA<br>INTURIA<br>International Control Contro | BexKe - L. rpyra*<br>CTATACTMKA<br>ga Disuo, Chrosteath<br>dap Beza Jawcosh Muxuh<br>A ga Visaa Magjaeosh<br>M<br>Mesting (D: 866-135)60<br>Passoder 11555<br>Deves og 28.05.2025. |                     |

Да би сте пратили предавања/вежбе, ископитаре ова два кода из распореда(Meeting ID, Passcode) у одговарајућа поља апликације за праћење предавања. Са већ инсталираном апликацијом Зум на уређају прикључујете се предавању без додатних подешавања.

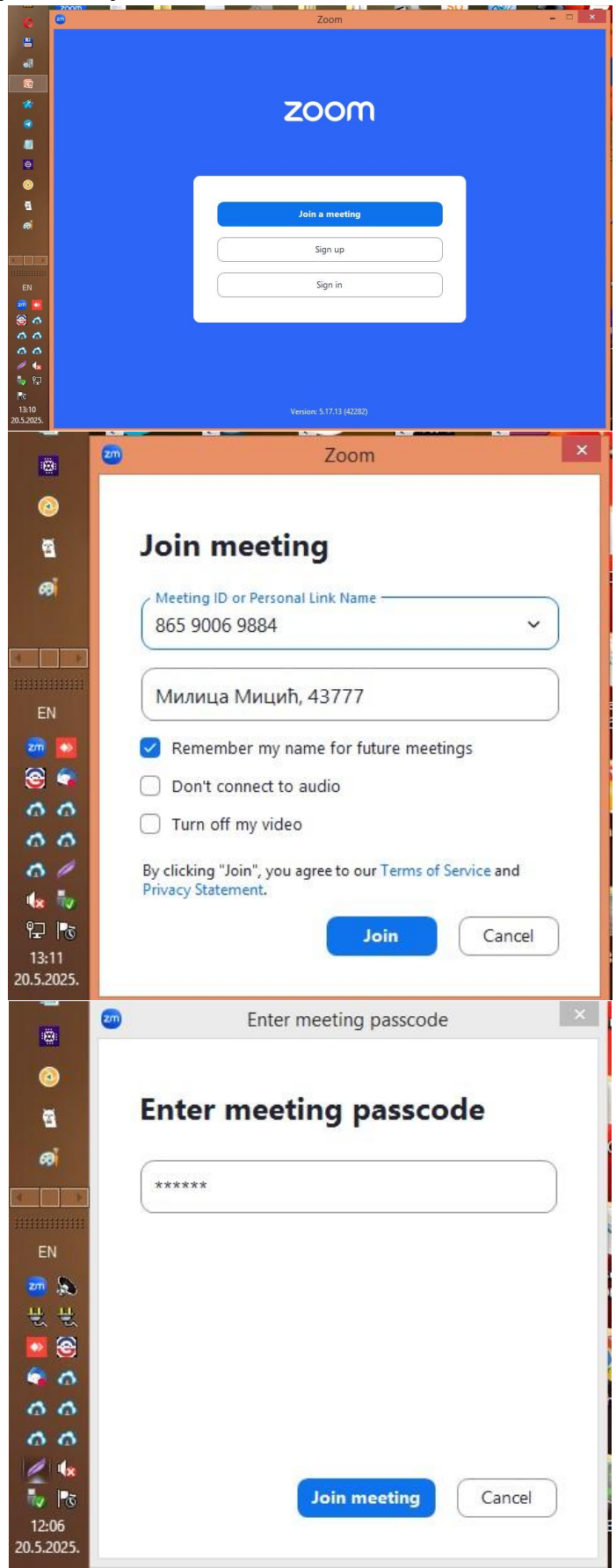

Да би сте се прикључили предавању, апликација ће тражити од вас да унесте име (име, презиме и број индекса - то види предавач) и појавиће се прозор:

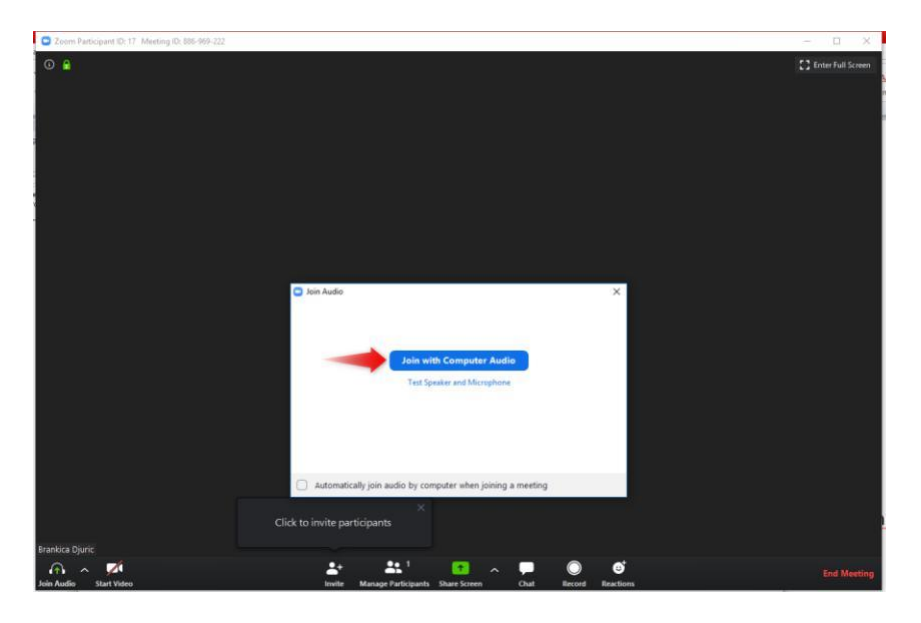

У њему кликнути на *Join with Computer Audio* (апликација сама препознаје са ког уређаја се повезујемо и користи стандардни аудио излаз тог уређаја)

#### Додатна подешавања

Када се прикључите предавању, бићете у могућности да видите говорника и домаћина. Померајте свог миша преко било ког дела екрана и видећете мени који се појављује у доњем делу екрана.

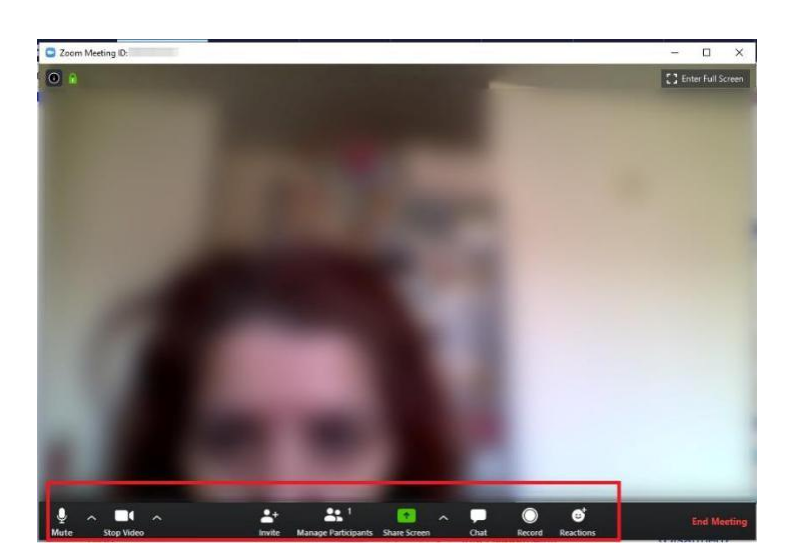

Ово поље са менијем, које је приказано на дну претходне слике има све контроле које су Вам потребне и омогућава Вам да радите следеће:

• Проверите Ваш звук

Уколико имате проблема са звуком то је можда зато што је Zoom одабрао погрешан звучник уређаја. Кликните на стрелицу поред Audio Settings (подешавања звука) и поново одаберите Audio Settings, а затим Test Speakers (тестирај звучник). Прозорчић који је приказан на слици испод се појављује. Стрелица која је окренута надоле а налази се десно од прозорчића Вам омогућава да одаберете који звучник желите да користите за предавање.

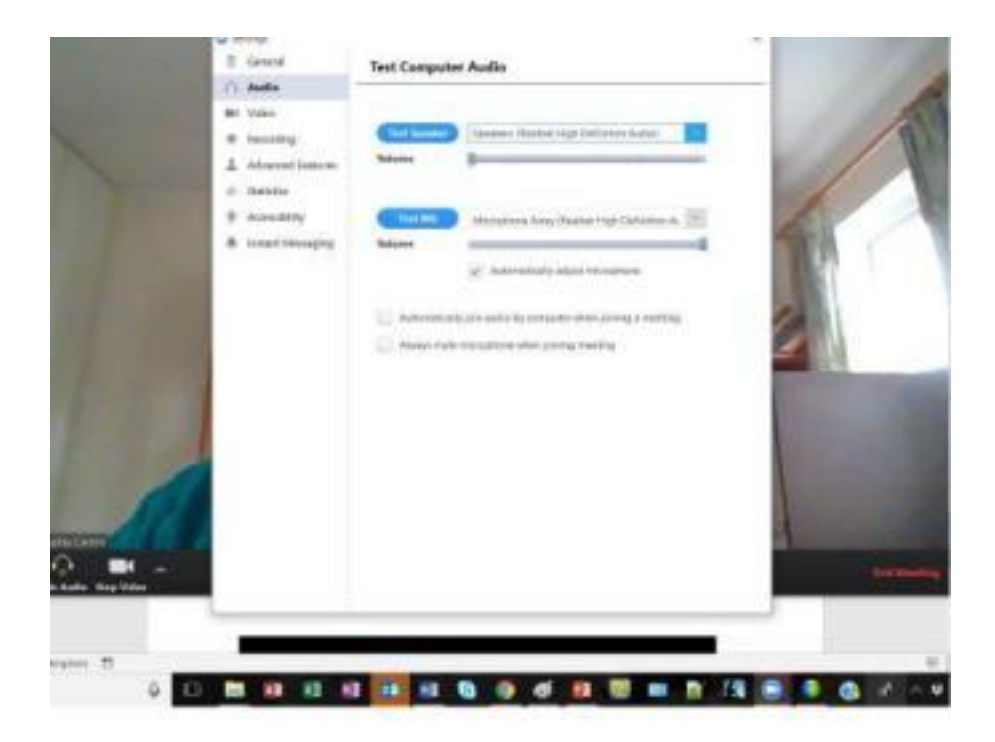

• Проверите видео опције

| General            | AND DESCRIPTION OF THE OWNER OF THE OWNER OF THE OWNER OF THE OWNER OF THE OWNER OF THE OWNER OF THE OWNER OF T                         | 3 Rotate 90°                                                                                                    |
|--------------------|----------------------------------------------------------------------------------------------------|----------------------------------------------------------------------------------------------------|
| 🕨 Video            | Period Constant of Long-                                                                                                    | State State State                                                                                                |
| Audio              | Constanting of the second                                                                                                    | and the second second                                                                                            |
| Share Screen       |                                                                                                    |                                                                                                    |
| Chat               |                                                                                                    |                                                                                                    |
| Virtual Background |                                                                                                    |                                                                                                    |
| Recording          |                                                                                                    |                                                                                                    |
| Profile            |                                                                                                    | and the second second second second second second second second second second second second second second second |
| Statistics         | Camera: Lenovo EasyCamera                                                                                                    | <b>v</b> )                                                                                                    |
| Keyboard Shortcuts | O 16:9 (Widescreen) 🔿 Origi                                                                                                    | nal Ratio                                                                                                    |
| Accessibility      | My Video: Enable HD                                                                                                    |                                                                                                    |
| Accessibility      | Mirror my video                                                                                                    |                                                                                                    |
| Accessibility      |                                                                                                    |                                                                                                    |
| Accessibility      | Touch up my appearance                                                                                                    |                                                                                                    |
| Accessibility      | Touch up my appearance Meetings:      Always display participant na                                                                     | mes on their video                                                                                               |
| Accessibility      | Touch up my appearance      Meetings:      Always display participant na      Turn off my video when joinir                             | mes on their video<br>ng meeting                                                                                 |
| Accessibility      | Touch up my appearance      Meetings: Always display participant na      Turn off my video when joinir      Always show video preview d | mes on their video<br>1g meeting<br>ialog when joining a video meeting                                           |

• Ћаскање

Уколико кликнете на иконицу *Chat* (ћаскање), прозорчић за ћаскање се отвара на десној страни екрана и можете да започнете ћаскање са домаћином, говорником (који се назива панелиста) или са свим панелистима и учесницима.

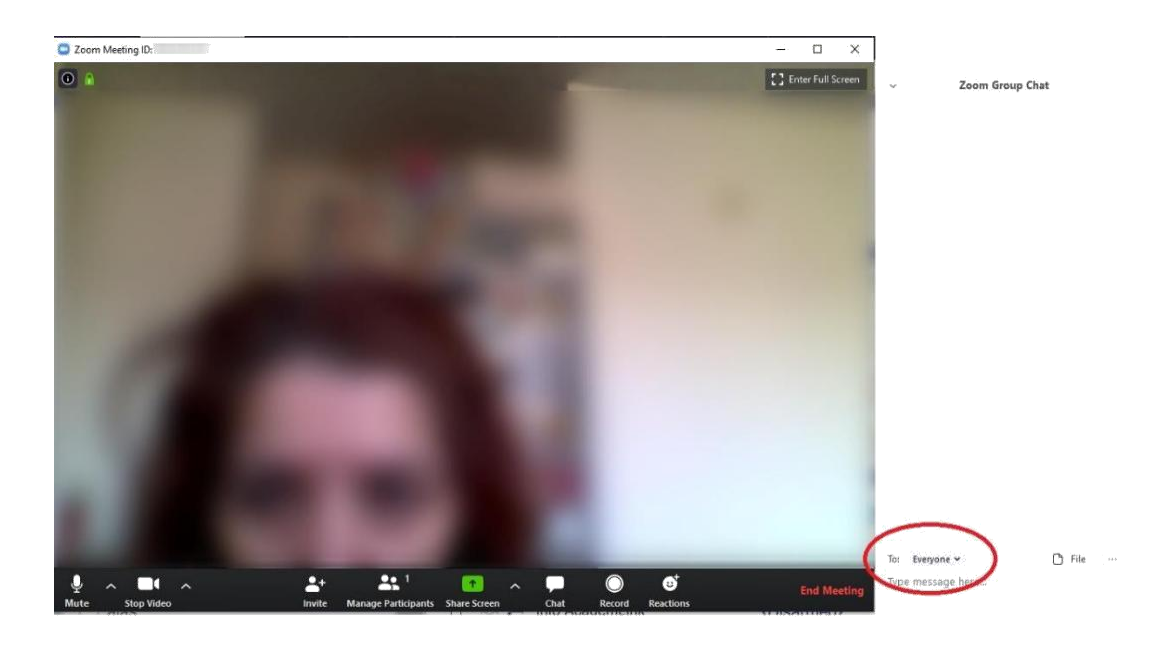

#### Подесите опције за снимање предавања

| Setting    | gs                 |                 |           |                                                       |     |
|------------|--------------------|-----------------|-----------|-------------------------------------------------------|-----|
| 3          | General            | Local Recording | Location: | C:\Users\KorisnikSSD\Document Open Change             | P   |
| <b>)</b> v | /ideo              |                 |           | 42 GB remaining.                                      | 2   |
|            | Audio              |                 | Choo      | se a location for recorded files when the meeting end | ds  |
|            | Thora Erroop       |                 | C Reco    | d a separate audio file for each participant who spea | aks |
| 5          | snare Screen       |                 | Optin     | nize for 3rd party video editor ⑦                     |     |
|            | Chat               |                 | 🗌 Add a   | timestamp to the recording ⑦                          |     |
|            | /irtual Background |                 | Reco      | d video during screen sharing                         |     |
| 9.         | nitual background  |                 | P         | lace video next to the shared screen in the recording |     |
| ) F        | Recording          |                 | 🗌 Keep    | temporary recording files ⑦                           |     |
| 3 P        | Profile            |                 |           |                                                       |     |
| D s        | Statistics         |                 |           |                                                       |     |
| ш к        | Ceyboard Shortcuts |                 |           |                                                       |     |
|            | Accessibility      |                 |           |                                                       |     |

#### Напуштање предавања

По завршетку предавања напустите предавање тако што ћете кликнути *Leave Meeting* (напусти састанак) у доњем десном углу екрана – тј. у десном углу поља са менијем.

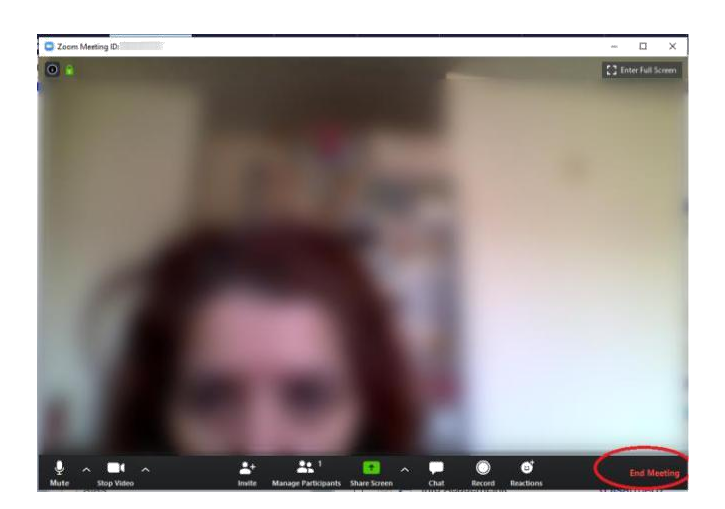